# 東海大學學生宿舍網路使用設定

2021/09/10

 $\mathbb{O}$ 

O

# 目錄

# Windows 10 無線網路認證 Windows 10 有線網路設定方式 MAC 有線網路設定方式

# 1.Windows 10 無線網路認證

- 啟用無線網路功能。
- ・選取您所住「房間寢室號碼的無線熱點」 (如右圖紅色箭頭所示)。
- 打開瀏覽器,這結 10.10.10.10 連到「東海 大學宿舍網路驗證服務」畫面。
- 輸入THU-NID/ THU-PW(東海個人帳號及密碼)。
- 通過認證後五分鐘即可使用。

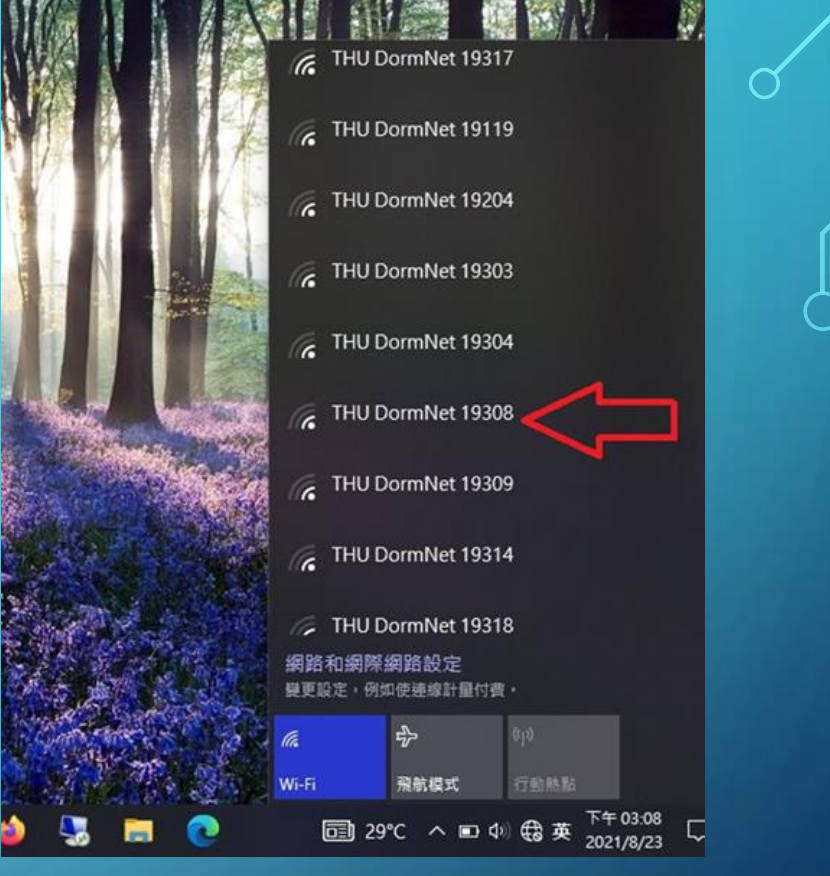

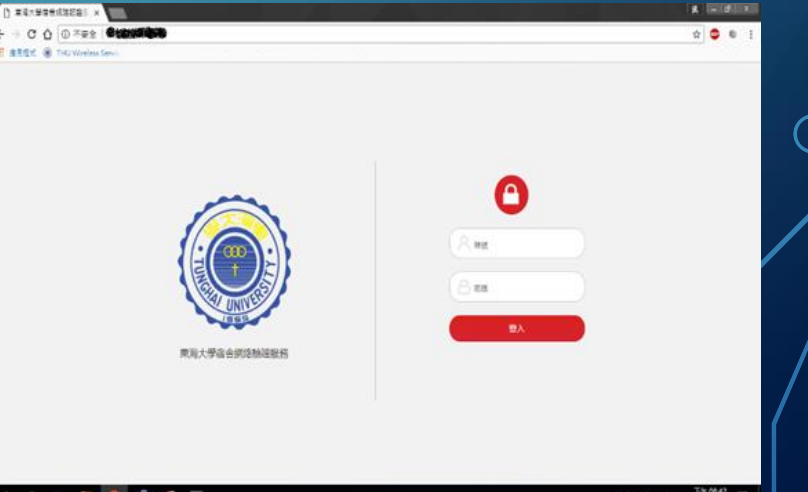

| 設定 |                           |    |                               |      |                                       |         | – 🗆 X                                 |  |
|----|---------------------------|----|-------------------------------|------|---------------------------------------|---------|---------------------------------------|--|
|    |                           |    | Window                        | s 設定 | Ē                                     |         |                                       |  |
|    |                           |    | 尋找設定                          |      | ٩                                     |         |                                       |  |
|    | <b>糸統</b><br>顯示器、會妏、通知、電源 |    | <b>装置</b><br>藍牙、印表機、消量        |      | <b>電話</b><br>連結您的 Android、iPhone      |         | 網路和網際網路<br>Wi-Fi、飛航模式、VPN             |  |
|    | 個人化<br>寶晨、鎖定畫面、色彩         |    | <b>應用程式</b><br>解除安裝、預設值、選摆性功能 | 8    | <b>帳戶</b><br>您的帳戶、電子藝件、同步設<br>定、工作、家庭 | 。<br>A字 | <b>時間與語言</b><br>語言、地區、日期              |  |
| 8  | 遊戲<br>遊戲列、DVR、直播、遊戲模式     | (J | 輕鬆存取<br>明讀程式、放大鏡、高對比          | 8    | <b>隱私權</b><br>位置、相機                   | 0       | <b>更新與安全性</b><br>Windows Update、復原、備份 |  |
| Q  | 搜尋<br>語言、權限、履程記錄          |    |                               |      |                                       |         |                                       |  |

- 首先進入 Windows 的設定 視窗或是控制台。
- 選取「網路和網際網路」 (如左圖紅色箭頭所示)。

 $\bigoplus$ 

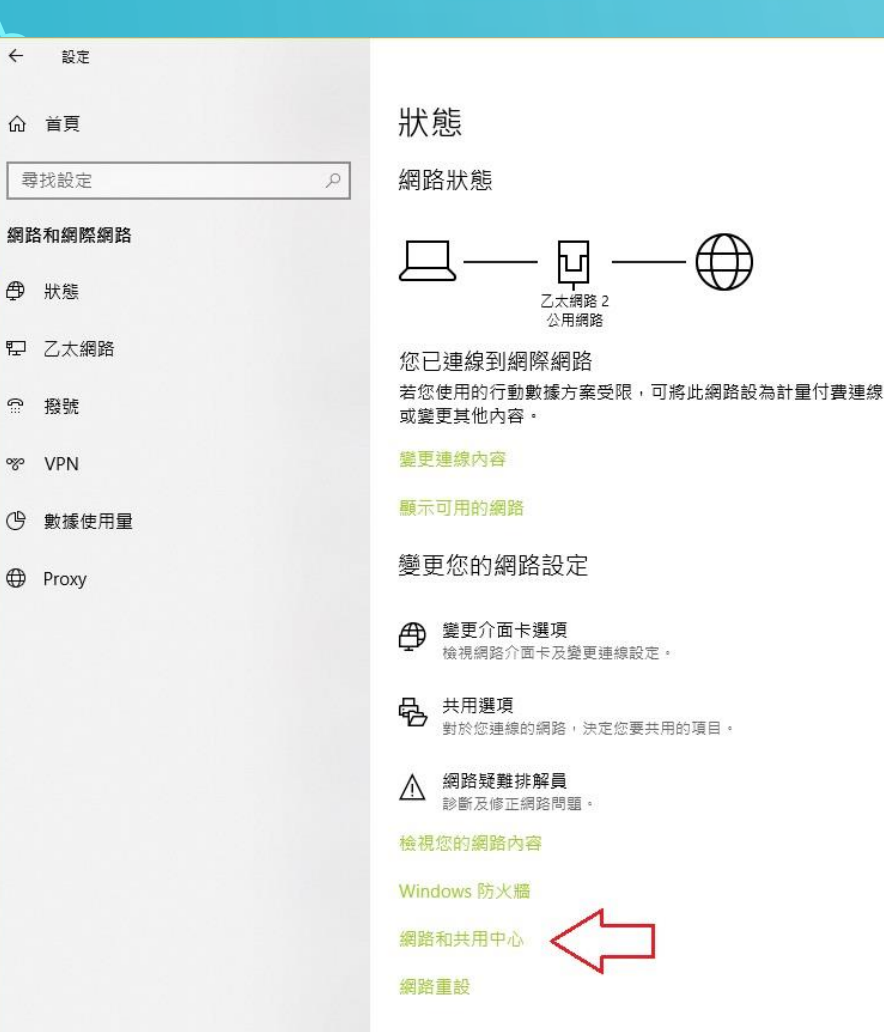

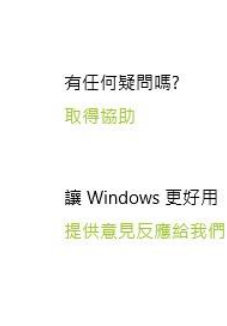

X

### Step 2

• 進入「網路和網際網路」 視窗後、選取「網路和 公用中心」(如左圖紅 色箭頭所示)。

| 🕎 網路和共用中心           |                                |                            |     | 12    | - 🗆 | × |
|---------------------|--------------------------------|----------------------------|-----|-------|-----|---|
| ← → ▽ 个 塁 > 控制      | 台 > 網路和網際網路 > 網路和共用中心          |                            | ٽ ~ | 搜尋控制台 |     | P |
| 控制台首頁               | 檢視您基本的網路資訊並設定                  | 連線                         |     |       |     |   |
| 變更介面卡設定             | 假况"F用中的前路                      | 4                          |     |       |     |   |
| 變更進階共用設定            | <b>網路</b><br>公用網路              | 存取類型: 網際網路<br>連線: ♀ 乙太網路 2 | ]   |       |     |   |
|                     | 變更網路設定                         |                            |     |       |     |   |
|                     | 設定新的連線或網路<br>設定寬頻、撥號或 VPN 連線   | ,或設定路由器或存取點。               |     |       |     |   |
|                     | 疑難排解問題<br>診斷與修復網路問題,或取得疑難排解資訊。 |                            |     |       |     |   |
|                     |                                |                            |     |       |     |   |
|                     |                                |                            |     |       |     |   |
|                     |                                |                            |     |       |     |   |
|                     |                                |                            |     |       |     |   |
|                     |                                |                            |     |       |     |   |
| 請参問                 |                                |                            |     |       |     |   |
| Windows Defender 防火 |                                |                            |     |       |     |   |
| 紅外線<br>網際網路選項       |                                |                            |     |       |     |   |
| Marchina Par All 78 |                                |                            |     |       |     |   |

Step 3

在「網路和共用中心」 中,選取目前所使用 中的網路(可能是乙太 網路、乙太網路1之類 的)(如左圖紅色箭頭 所示)。

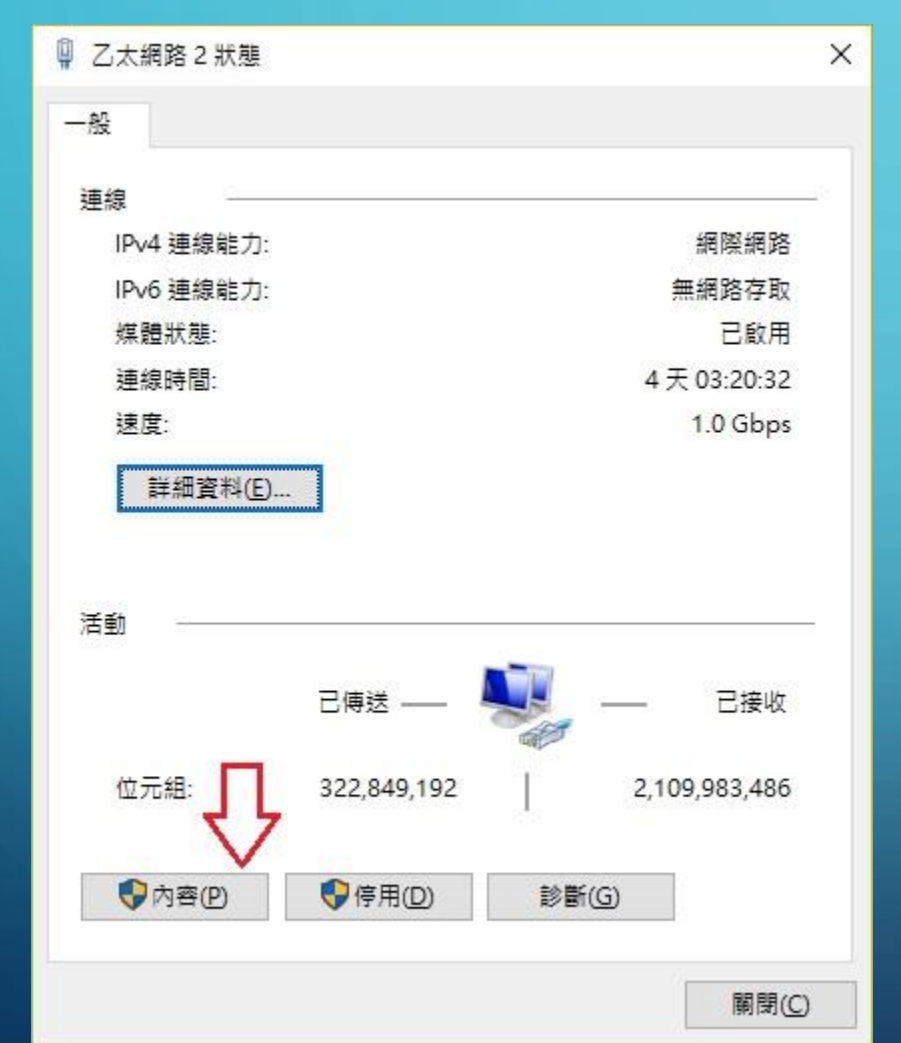

- 開啟出「乙太網路n狀態」 的設定視窗。
- 於「一般」標籤中選取
   「內容」(如左圖紅色箭 頭所示)。

| 2 乙太網路 | 各2內容                    |                                               |                    |            | ×              |
|--------|-------------------------|-----------------------------------------------|--------------------|------------|----------------|
| 網路功能   | 共用                      |                                               |                    |            |                |
| 連線方式   |                         |                                               |                    |            |                |
| 👮 In   | tel(R) Ethern           | iet Connecti                                  | ion (2) 1219       | -LM        |                |
|        |                         |                                               |                    |            | 設定( <u>C</u> ) |
| 這個連線   | 使用下列項目                  | 1(0):                                         |                    |            |                |
|        | lient for Mic           | rosoft Netv                                   | vorks              |            | ^              |
| 🗹 🏪 F  | ile and Print           | er Sharing f                                  | or Microsof        | ft Network | s              |
|        | QoS 封包排程                | 器                                             |                    | ~          |                |
|        | 周際網路 <b>通</b> 訊         | 協定第4版                                         | (TCP/IPv4)         | 5          |                |
|        | Alcrosoft Ne            | twork Adap                                    | nter 多⊥諾班<br>耶新史学  | Eatlow     |                |
|        | MICROSOTE LLL<br>個際細胞通知 | ア週間励に<br>協定筆を版                                | 補助性丸<br>(TCD/IDv6) |            |                |
|        |                         | 1 DT 10                                       | (TCF/IFV0)         |            | ~              |
| <      |                         | 0 - 412 - 1 - 1 - 1 - 1 - 1 - 1 - 1 - 1 - 1 - |                    | 9          | >              |
| 安      | 裝( <u>N</u> )           | 解除                                            | 安裝( <u>U</u> )     |            | 内容( <u>R</u> ) |
| 描述     |                         |                                               |                    |            |                |
| 讓您的    | 5電腦能夠存用                 | 权 Microsoft                                   | 網路上的資              | 源.         |                |
|        |                         |                                               |                    |            |                |
|        |                         |                                               |                    |            |                |
|        |                         |                                               |                    |            |                |
|        |                         |                                               |                    |            |                |
|        |                         |                                               |                    |            |                |

- 開啟出「乙太網路n內容」設 定視窗。
- 於「網路功能」標籤中,選取 「網際網路通訊協定第4版 (TCP/IPv4)」(如左圖紅色箭頭 所示)。
- 選按「內容」。

網際網路通訊協定第4版 (TCP/IPv4) - 內容 X 一般 其他設定 如果您的網路支援這項功能,您可以取得自動指派的 IP 設定,否則,您必須 詢問網路系統管理員正確的 IP 設定。 ● 自動取得 IP 位址(O) ○ 使用下列的 IP 位址(S): IP 位址(1): 子網路渡置(U): 預設閘道(D): ● 自動取得 DNS 伺服器位址(B) ○使用下列的 DNS 伺服器位址(E): (慣用 DNS 伺服器(P): 其他 DNS 伺服器(A): │ 結束時確認設定(L) 進階(M... 確定 取消

- 於「一般」標籤中,選取「自動 取得 IP位址」及「自動取得DNS 伺服器位址」。
- 最後選取「確定」。
  - (如左圖紅色箭頭所示)
- 至此完成設定。

| <ul> <li>□ 国法大学福倉経路総理E ×</li> <li>□ ○ 不安全   登場保険部(登場)</li> <li>☆ ○ ○ ○</li> <li>※ 再用電式 ● THU Wireless Servic</li> </ul> | • | 完成設定後,第一次開啟瀏<br>覽器,這結任一網址或是<br>10.10.10,即會出現「東 |
|----------------------------------------------------------------------------------------------------|---|------------------------------------------------|
|                                                                                                    |   | 海大學宿舍網路驗證服務」<br>的畫面。                           |
| 東海大學宿舍網路驗證服務                                                                                                    | • | 輸入THU-NID/ THU-PW(東海<br>個人帳號及密碼)。              |
| # 2 □ ■ 0 2 <sup>T+0842</sup> □<br>2017/8/29 □                                                                          | • | 通過認證後即可使用。                                     |

 若是有任何宿網使用問題或是異常,可以使用其他電腦或是手機連到 「東海大學宿網故障報修網」 <u>http://dormnet.thu.edu.tw/</u>報修。

# 3. MAC有線網路設定方式

|                                                                              | 網路                    | Q 搜尋                                |
|------------------------------------------------------------------------------|-----------------------|-------------------------------------|
| 位置                                                                           | THU_ST005             | <b>©</b>                            |
| <ul> <li>乙太網路</li> <li>ご支援</li> <li>ご支援</li> <li>ご支援</li> <li>ご支援</li> </ul> | ★                     | 關閉 Wi-Fi                            |
| ● Wi-Fi<br>已連線                                                               | 10.225.208.95         | :弦王,□] ,                            |
| ● 藍牙 PAN<br>未連線                                                              | 網路名稱: Yi              | 0                                   |
| ● Thundet 橋接器 〈···〉<br><sub>未連線</sub>                                        | ✓ 自動加入                | 此網路                                 |
| ● us.freelvpn.com ∩<br>未連線                                                   | 詞問加入<br>已知的網路路,您就必必必定 | 新網路<br>會自動加入。如果沒有可用的已知網<br>須手動選擇網路。 |
|                                                                              |                       |                                     |
|                                                                              |                       |                                     |
|                                                                              |                       |                                     |
| + - *                                                                        | ✔ 在選單列中顯示 Wi-Fi 狀態    | 進階… ?                               |
| 按鎖頭一下,以進行更改                                                                  | 0                     | 回復    套用                            |

### STEP 1

- 選取「網路」設定。
- 選取「乙太網路」(如 左圖紅色箭頭所示)。

# 3. MAC有線網路設定方式

| ••• < >                    | 網路       |                        | Q 搜尋     |
|----------------------------|----------|------------------------|----------|
| 位                          | 置: 未命名   | <b>•</b>               |          |
| ● 乙太網路<br>未連線              | 狀態:      | 未連線                    | ,但你始季哪次方 |
| • Wi-Fi<br>沒有 IP 位址        |          | E按工「乙、酮磨」的按款<br>IP 位址。 | ,但心时电脑反为 |
| ● 藍牙 PAN<br><sub>未連線</sub> | 設定 IPv4: | 使用 DHCP                |          |
| ● Thundet 橋接器 <>           | IP 位址:   |                        | N        |
| 未連線                        | 子網路遮罩:   |                        |          |
|                            | 路由器:     |                        |          |
|                            | DNS 伺服器: |                        |          |
|                            | 搜尋網域:    |                        |          |
|                            |          |                        |          |
|                            |          |                        |          |
|                            |          |                        |          |
| + - &~                     |          |                        | 進階… ?    |
| 按鎖頭一下防止進一步                 | 更改。      |                        | 回復    套用 |
|                            |          |                        |          |

### STEP 2

• 選進「乙太網路」後, 於 「設定IPv4」項選用「使用 DHCP」(如左圖紅色箭頭所 示)。

• 再選取「套用」。

# 3. MAC 有線網路設定方式

| ← → C △ ○ 不完全   ● REANERS (SSD)     田 市市成式 ● THU Windexs Servi | \$ <b>○</b> € :  |
|----------------------------------------------------------------|------------------|
|                                                                | С<br>Лид<br>С ал |

 完成設定後,第一次開啟瀏 覽器,這結任一網址或是 10.10.10.10 即會出現「東海 大學宿舍網路驗證服務」的 畫面。

- 輸入THU-NID/ THU-PW(東海 個人帳號及密碼)。
- 通過認證後即可使用。
- 若是有任何宿網使用問題或是異常,可以使用其他電腦或是手機連到 「東海大學宿網故障報修網」 <u>http://dormnet.thu.edu.tw/</u>報修。